# 総合情報メディアセンター電子メールサーバ設定

## Outlook2019

全学アカウントをお持ちでない方のためのメールサーバとして運用している、総合情報メディアセンター電子メール(xxx@dpc.ehime-u.ac.jp)を POP 接続で利用する場合の設定について説明します。本手 順書では、Outlook 2019 を例に説明します。

初めて Outlook を利用する場合と,既に別のサーバーの設定をして利用中でアカウントの追加をする 場合とで手順が異なりますので,ご利用の環境に応じた手順を実施してください。

#### 1. 初めて Outlook を利用する場合

(1)「Outlook へようこそ」画面でメールアドレスを入力。「詳細オプション」をクリックし「自分で自分のアカウントを手動で設定」にチェックを入れ、「接続」をクリックする。

|         | Outlook へよ                 | いってそ         |  |
|---------|----------------------------|--------------|--|
| V-11. T | パレフを入力してアカウ                | いたを迫加します     |  |
| X-10)   | TPX a C J U C J J J        | 21.6月11日243。 |  |
| ci      | tetaro@dpc.ehime-u.ac      | jp           |  |
|         | 詳細オプション<br>▼ 自分で自分のアカウントを手 | ▲<br>〔動で設定〕  |  |
| C C     |                            |              |  |
|         | 接続                         |              |  |
|         |                            |              |  |
|         |                            |              |  |
|         |                            |              |  |

(2)「アカウントの種類を選択」画面で「POP」をクリックする。

| $\langle \epsilon \rangle$ |                               | × |
|----------------------------|-------------------------------|---|
|                            | アカウントの種類を選択                   |   |
|                            | Office 365 Outlook.com Google |   |
|                            | Exchange                      |   |

(3)「POP アカウントの設定」画面で、次の設定を行い「次へ」をクリックする。

・受信メール

サーバー:「ehimegw.dpc.ehime-u.ac.jp」

ポート番号:「995」

「このサーバーでは暗号化された接続(SSL/TLS)が必要」にチェックを入れる。

・送信メール

サーバー:「ehimegw.dpc.ehime-u.ac.jp」

ポート番号:「465」

暗号化方法:「STARTTLS」を選択

| 受信x-ル                                                                  |
|------------------------------------------------------------------------|
| サーバー ehimegw.dpc.ehime-u.ac.jp ポート 995                                 |
| ✓ このサーバーでは増号化された接続 (SSL/TLS) か必要 □ ヤキュリティア保護されたパスワード認証 (SPA) でのロヴオンが必要 |
|                                                                        |
| 送信メール                                                                  |
| サーバー ehimegw.dpc.ehime-u.ac.jp ポート 465                                 |
| 暗号化方法 STARTTLS 🔻                                                       |
| □ セキュリティで保護されたパスワード認証 (SPA) でのログオンが必要                                  |
| メッヤージ配信                                                                |
| □ 既存のデータファイルを使用 参照                                                     |
| 2 million                                                              |

(4)パスワードを入力し、「接続」をクリックする。

| <b>(</b>                                | × |
|-----------------------------------------|---|
| citetaro@dpc.ehime-u.ac.jp のパスワードを入力します |   |

次の警告が出た場合は、「はい」をクリックする。

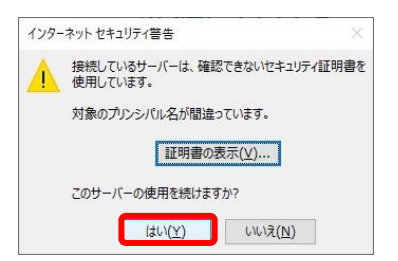

(5) ユーザー名とパスワードの入力画面が表示されるので「ユーザー名」の@以下(「@dpc.ehime-u.ac.jp」) を削除し「OK」をクリックする。

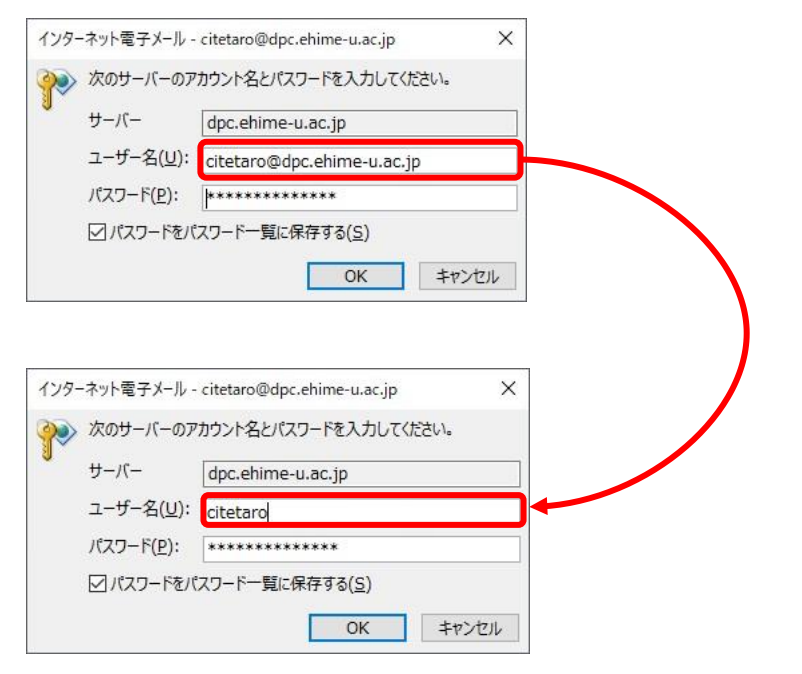

(6)「Outlook Mobileをスマートフォンに設定する」のチェックを外して「OK」をクリックする

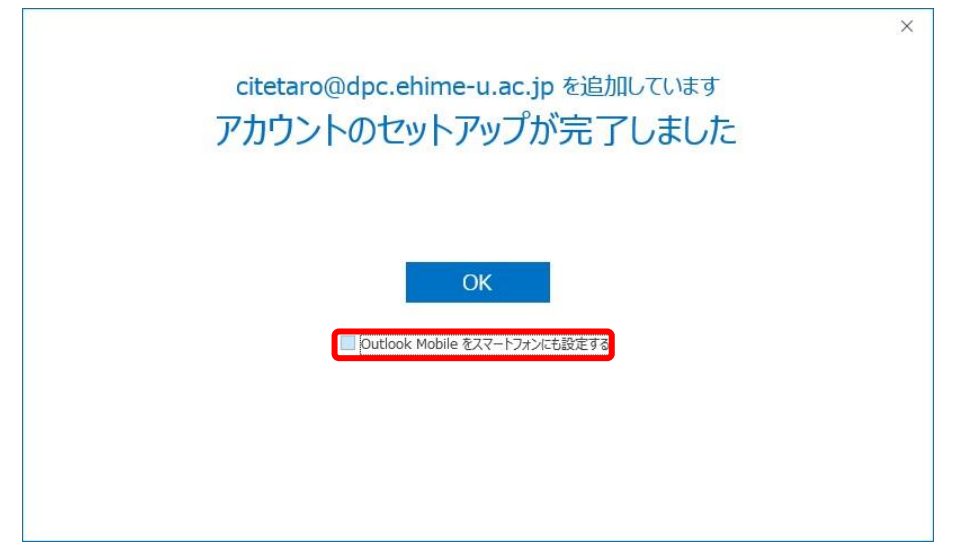

### 2. アカウントの追加をする場合

(1)「ファイル」メニューをクリックし「アカウント情報」画面で「アカウントの追加」をクリックする。

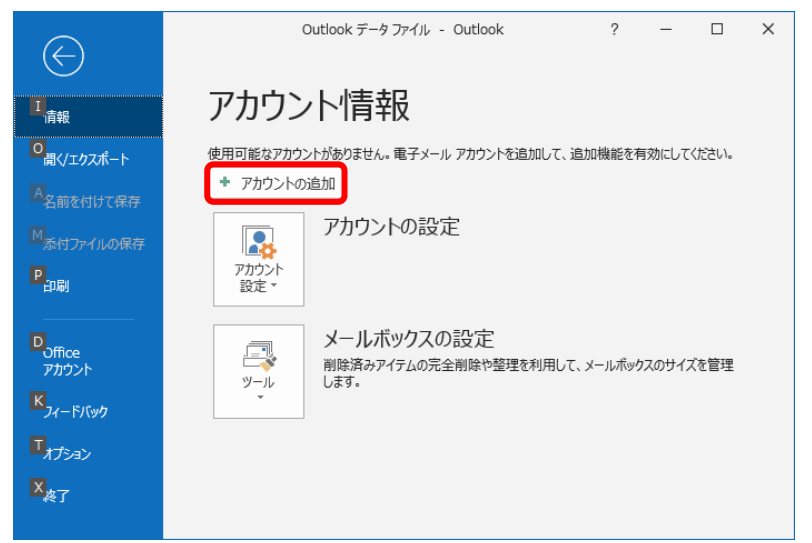

(2)メールアドレスを入力。「詳細オプション」をクリックし「自分で自分のアカウントを手動で設定」にチェックを入れ、「接続」をクリックする。

| <b>Outlook</b><br>۲-ル アドレス | × |
|----------------------------|---|
| citetaro@dpc.ehime-u.ac.jp |   |
| 詳細オプション ▲                  | - |
| 接続                         |   |
|                            |   |

(3)「詳細設定」画面で「POP」をクリックする。

| outlook    | :           |                      |        | × |
|------------|-------------|----------------------|--------|---|
| 詳細設定       |             |                      |        |   |
| Office 365 | Outlook.com | <b>E</b><br>Exchange | Google |   |
| РОР        | ІМАР        | Exchange<br>2013 以前  |        |   |
| 前に戻る       |             |                      |        |   |
|            |             |                      |        |   |

(4)「POP アカウントの設定」画面で「パスワード」を入力し「接続」をクリックする。

| POP アカウントの設定               |          |
|----------------------------|----------|
| citetaro@dpc.ehime-u.ac.jp | (別のユーザー) |
|                            |          |
| バスワート **********           |          |
|                            |          |
|                            |          |
|                            |          |
|                            |          |
|                            |          |
|                            |          |
|                            |          |
|                            |          |
|                            |          |
|                            |          |
|                            |          |
|                            |          |
| 前に戻る                       | 接続       |
|                            | 33(4)%   |
|                            |          |

(5)アカウント名とパスワードの入力を求められるので「キャンセル」をクリックする。

| 💁 Outle   | ook         |                              |
|-----------|-------------|------------------------------|
| citetaro@ | dpc.ehime-u | u.ac.jp を追加しています             |
| 準備し       | ています        |                              |
|           |             |                              |
|           |             |                              |
| 129       | ーネット電子メール - | citetaro@dpc.ehime-u.ac.jp > |
| 90        | 次のサーバーのア    | カウント名とパスワードを入力してください。        |
| 0         | サーバー        | outlook.office365.com        |
|           | ユーザー名(U):   | citetaro@dpc.ehime-u.ac.jp   |
|           | パスワード(P):   | *****                        |
|           | ☑ パスワードをバ   | スワード一覧に保存する(S)               |
|           |             | OK キャンセル                     |
|           |             |                              |
|           |             |                              |
|           |             |                              |

(6)「問題が発生しました」画面で「アカウント設定の変更」をクリック。

|                                                                  | × |
|------------------------------------------------------------------|---|
| Outlook                                                          |   |
| 問題が発生しました                                                        |   |
| 受信 (POP) サーバーにログオンできませんでした。 メール アドレスとパスワードを確認して、<br>もう一度お試しください。 |   |
| → citetaro@dpc.ehime-u.ac.jp ではない場合                              |   |
| → アカウント設定の変更                                                     |   |
|                                                                  | • |
|                                                                  |   |
|                                                                  |   |
|                                                                  |   |
| 再試行                                                              |   |
|                                                                  |   |
|                                                                  |   |

(7)「POP アカウントの設定」画面で、次の設定を行い「次へ」をクリックする。
・受信メール
サーバー:「ehimegw.dpc.ehime-u.ac.jp」
ポート番号:「995」
「このサーバーでは暗号化された接続(SSL/TLS)が必要」にチェックを入れる。

・送信メール サーバー:「ehimegw.dpc.ehime-u.ac.jp」 ポート番号:「465」 暗号化方法:「STARTTLS」を選択

| 西海ノール           |                                      |          |         |  |
|-----------------|--------------------------------------|----------|---------|--|
| サーバー ehimegw.dp | c.ehime-u.ac.jp                      | ポート      | 995     |  |
|                 | ・・・・・・・・・・・・・・・・・・・・・・・・・・・・・・・・・・・・ | 5) が必要   | ]       |  |
| 🗌 セキュリティで保護された  | ンパスワード認証 (SPA)                       | でのログオンが必 | 要       |  |
| 送信メール           |                                      |          |         |  |
| サーバー ehimegw.dp | c.ehime-u.ac.jp                      |          | ポート 465 |  |
| 暗号化方法 STARTTI   | S ¥                                  |          |         |  |
| □ セキュリティで保護された  | シパスワード認証 (SPA)                       | でのログオンが必 | 要       |  |
| メッセージ配信         |                                      |          |         |  |
| □ 既存のデータ ファイルを  | 使用                                   |          |         |  |
|                 |                                      | 参照       |         |  |
|                 |                                      |          |         |  |
|                 |                                      |          |         |  |

| 受信メール                                  |
|----------------------------------------|
| サーバー ehimegw.dpc.ehime-u.ac.jp ポート 995 |
| ☑ このサーバーでは暗号化された接続 (SSL/TLS) が必要       |
| □ セキュリティで保護されたパスワード認証 (SPA) でのログオンが必要  |
| 送信メール                                  |
| サーバー ehimegw.dpc.ehime-u.ac.jp ポート 465 |
| 暗号化方法 STARTTLS ▼                       |
| □ セキュリティで保護されたパスワード認証 (SPA) でのログオンが必要  |
| メッセージ配信                                |
| □ 既存のデータファイルを使用 参照                     |
|                                        |

#### (8)「POP アカウントの設定」画面で「パスワード」を入力し「接続」をクリックする。

| POP アカウントの設定               |          |
|----------------------------|----------|
| citetaro@dpc.ehime-u.ac.jp | (別のユーザー) |
|                            |          |
| パスワード                      |          |
| ******                     | <u>،</u> |
|                            |          |
|                            |          |
|                            |          |
|                            |          |
|                            |          |
|                            |          |
|                            |          |
|                            |          |
|                            |          |
|                            |          |
|                            |          |
|                            |          |
|                            |          |
|                            |          |
| 前に定え                       | +=+=+    |

(9)ユーザー名とパスワードの入力画面が表示されるので「ユーザー名」の@以下(「@dpc.ehime-u.ac.jp」) を削除し「OK」をクリックする。

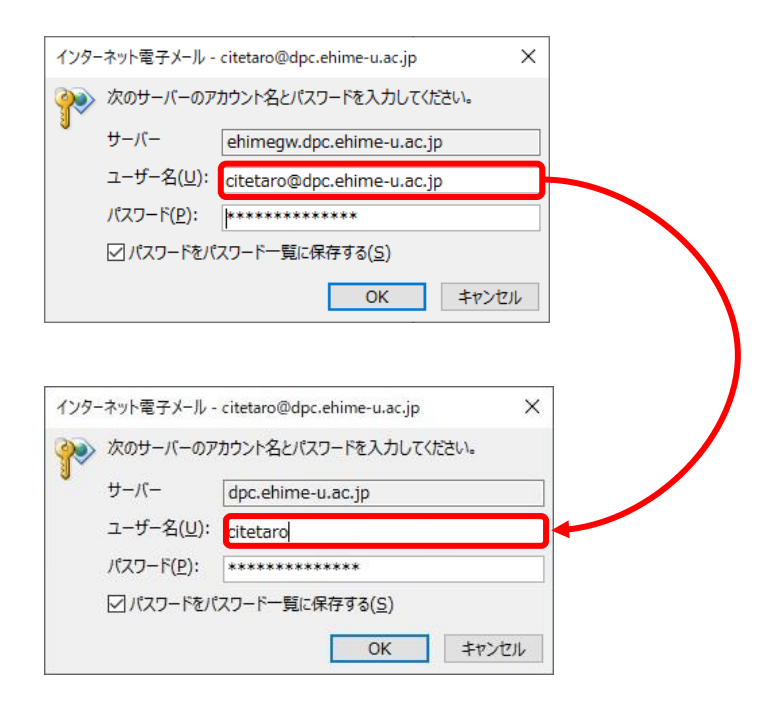

(10)「Outlook Mobileをスマートフォンに設定する」のチェックを外して「完了」をクリックする